## WB13-

Date Expiration Group No. Page 11.2013 1

11.2014

**REVISION B:** THIS WARRANTY BULLETIN SUPERSEDES PREVIOUS VERSION.

Hold lifted. All vehicles programmed before January 20<sup>th</sup>, 2014 must be updated with the latest release. **EMS & ACM SOFTWARE UPDATE** 

9700 (B13R)

## APPLICATION

| Verify vehicle eligibili<br>SYST                                                                  | NOTICE TO S<br>ty by checking warrant<br><b>EM</b> available on Servio               | SERVICE CENTERS<br>y bulletin status with <b>SAP</b> or via <b>ONLINE WARRANTY</b><br>ce / Warranty tab of Prevost website.        |
|---------------------------------------------------------------------------------------------------|--------------------------------------------------------------------------------------|----------------------------------------------------------------------------------------------------|
| Model                                                                                             | VIN                                                                                  |                                                                                                    |
| Volvo 9700 B13R<br>Model Year : 2013- 2014                                                        | From 3CET                                                                            | 2S226 <b>D</b> 515 <b>6182</b> , up to 3CET2S224 <b>E</b> 516 <b>3729</b> incl.                                                    |
| This bulletin does not necess<br>before delivery. The owners of<br>Identification Number (VIN) of | sarily apply to all the abo<br>of the vehicles affected b<br>each vehicle concerned. | ve-mentioned vehicles, some vehicles may have been modified<br>by this bulletin will be advised by a letter indicating the Vehicle |

## DESCRIPTION

Software updates with enhancements are available for the EMS and aftertreatment control module (ACM) for the vehicles affected by the bulletin.

All vehicles require a DPF Service Regeneration and Crystal Sublimation when programming is completed.

Software updates are to resolve the following diagnostic trouble codes (DTC).

- DTC P1086, Oil Level Moderately Low, low oil level light coming on during start up
- DTC P0420, NOx Catalyst: Missing SCR, catalyst system efficiency below threshold
- DTC P205B, Aftertreatment Diesel Exhaust Fluid (DEF) Tank Temperature Sensor: Rationality Low
- DTC P2002, PM Filter Efficiency Monitor, aftertreatment diesel particulate filter (DPF) efficiency fault

## MATERIAL

No parts required for the bulletin.

## **REQUIRED TOOLS**

Premium Tech Tool version 2.02.55 or

higher Diagnostic Connector 88890304

Communication Interface 88890300 with firmware 1.12.0.2 or higher

Check Premium Tech Tool version by clicking on Help tab and then click on "About TechTool".

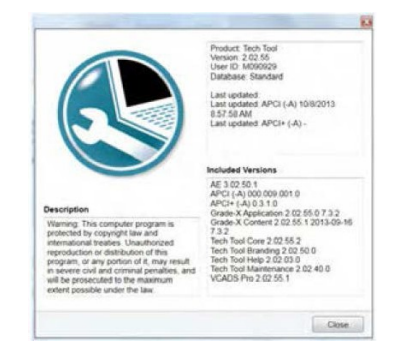

DANGER

## <u>WB13-85B</u>

Date Expiration Group No. Page
11.2013 11.2014 2

## PROCEDURE

# $\triangle$

Park vehicle safely, apply parking brake and stop engine prior to working on the vehicle.

Do not attempt to repair or service this vehicle without having sufficient training, the correct service literature and the proper tools. Failure to follow this could make the vehicle unsafe and lead to serious personal injury or death.

- 1. Secure the vehicle for service by parking it on a flat level surface, applying the parking brake, chocking the rear wheels, and placing the transmission in neutral.
- Connect Premium Tech Tool (PTT) to the vehicle diagnostics connector using the 16 pin OBD cable 88890304 and Communication Interface 88890300. Connect the PC to a functional LAN or modem connection and a 120 Volt AC source.
- 3. Turn the ignition switch "ON".
- 4. Log in to PTT and Identify Vehicle is displayed.
- 5. Once the vehicle has been identified, enter the Work Order Number information, then click Start Work
- 6. From the Main Menu select Program and then Program Control Unit 1700-08-03-39. Then click Start.

| Tech Tool        |                        |                  |             |      | 44        |         |
|------------------|------------------------|------------------|-------------|------|-----------|---------|
| Tech Tool        | Links                  | Help             |             |      |           |         |
| Product          | Proc                   | duct History     | Diagnose    | Test | Calibrate | Program |
| Prog<br>Select a | r <b>am</b><br>n opera | tion and click S | Start       |      |           |         |
| 17026            | 6-3 Prog               | ram control un   | iit         |      |           |         |
| 17030            | )-3 Para               | imeter, prograr  | nming       |      |           |         |
| 17054            | I-3 Acce               | essory kit       |             |      |           |         |
| 17091            | 1-3 Cam                | ipaign           |             |      |           |         |
| 17092            | 2-3 Repl               | lace control un  | it          |      |           |         |
| 17093            | 3-3 Prog               | ram with store   | d software  |      |           |         |
| 1709             | 5-3 Hand               | dle component    | t           |      |           |         |
| 28912            | 2-3 Crea               | ite engine labe  | el l        |      |           |         |
| 38114            | I-3 Char               | nge language     |             |      |           |         |
| 38374            | 4-3 MID1               | 140 Odometer     | programming |      |           |         |
|                  |                        |                  |             |      |           |         |
|                  |                        |                  |             |      |           |         |
|                  |                        |                  |             |      |           |         |
|                  |                        |                  |             |      |           |         |

7. Select Campaign from the list. For this campaign, update the engine control module (EMS) and aftertreatment control module (ACM).

Contract Tech Tool

# WB13-

Date Expiration Group No. Page

|         | 11.2013                      | 11.2014                               | 3               |
|---------|------------------------------|---------------------------------------|-----------------|
|         |                              |                                       |                 |
|         |                              |                                       | 📑 Bjarne Larsen |
| Maidcom | VBC Remote                   |                                       |                 |
| ł       | 17091-3 Campai               | gn                                    |                 |
| s       | Select a campaign in the lis | and click Program to run the campaign |                 |

|                                                                 | 17091-3 Camp            | baign                                   |                        |
|-----------------------------------------------------------------|-------------------------|-----------------------------------------|------------------------|
| Programming steps                                               | Select a campaign in th | e list and click Program to run the car | mpaign                 |
|                                                                 | Campaign ID             | Description A                           | Affected Control Units |
| Retrieving software part numbers                                | S6262                   | EMS AND ACM software up                 | date node 2.1.0        |
|                                                                 | S6262                   | EMS AND ACM software up                 | date node 1.1.0        |
| Reading out transferable parameters from affected control units |                         |                                         |                        |
| Downloading software from central systems                       |                         |                                         |                        |
| Downloading soltware noni ceritial systems                      |                         |                                         |                        |
| Programming control units                                       | :                       |                                         |                        |
|                                                                 |                         |                                         |                        |
| Programming completed                                           |                         |                                         |                        |
|                                                                 |                         |                                         |                        |
|                                                                 |                         |                                         |                        |
|                                                                 |                         |                                         |                        |
|                                                                 |                         |                                         |                        |
|                                                                 |                         |                                         |                        |
|                                                                 |                         |                                         |                        |
|                                                                 |                         |                                         | Program > Cancel       |

- 8. Select Campaign to update the control unit with the latest software.
- 9. Certain conditions must be met to continue with programming: battery voltage above 10v, parking brake applied, and ignition key in ON position with engine not running. When all conditions have been met, click Continue to proceed with programming.

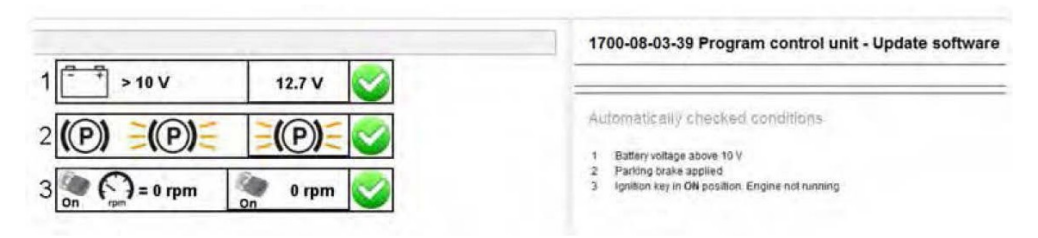

# WB13-85B

| Date | Expiration | Group | No. | Page |
|------|------------|-------|-----|------|
|      |            |       |     |      |

11.2013 11.2014

4

11. Program is now ongoing

| ch Tool Links Help                                                                                                    |                                                                                                    | 🐴 Bjarne Larsen   |
|----------------------------------------------------------------------------------------------------|----------------------------------------------------------------------------------------------------|-------------------|
| roduct Product History Diagnose Test Calibrate Program Impact Mai                                                               | dcom VBC Remote                                                                                           |                   |
| Programming steps<br>Retrieving software part numbers<br>Reading out transferable parameters from affected control units<br>54% | 17091-3 Campaign Simulation The following control units will be programmed Engine Management System (EMS) |                   |
| Downloading software from central systems                                                                                       |                                                                                                    |                   |
| Programming completed                                                                                                    |                                                                                                    |                   |
|                                                                                                    |                                                                                                    |                   |
|                                                                                                    |                                                                                                    | Continue > Cancel |

#### WB13-85 Β

Date Expiration No. Page Group 11.2013 11.2014

5

Note: Engine hours will be lost once modules have been programmed.

| C Tech Taol                                                                                    |                                                                                                    |
|------------------------------------------------------------------------------------------------|----------------------------------------------------------------------------------------------------|
| Tech Tool Links Heb                                                                            |                                                                                                    |
| Product Product History Diagnose Test Calibrate Program Impact                                 |                                                                                                    |
| Test<br>Select an operation and click Start                                                    | 2545-08-03-03 Diesel Particulate Filter Service Regeneration                                                     |
| Set by function.                                                                               | To run the operation in simulation mode select Run as simulated                                                  |
| 2 2-Engine, Engine mounting and equipment 2 20 - General                                       |                                                                                                    |
| # 21 - Engine     # 22 - Lutincation and Oil System                                            | Purpose                                                                                                    |
| ⇒ 23 - Fuel system<br>⇒ 25 - Inlet and exhaust system                                          | <ul> <li>Perform a service regeneration (DPF)</li> <li>Check that the regeneration functions property</li> </ul> |
| 2500-08-03-02 Intake manifold pressure (IMP). Test drive<br>2500-08-03-03 Response, fest drive | Date interes                                                                                                    |
| 2500-08-03-05 Intake and exhaust system, check                                                 | Gentley                                                                                                    |
| 2530-08-03-02 Engine Brake Function                                                            | This operation is used to perform a "service regeneration" of the diesel particulate filter (DPF)                |
| 2545-08-03-04 Exhaust Attertreatment System Logged Data                                        | Operation may take approximately 20 - 30 minute(s) to complete                                                   |
| 2551-08-03-02 Variable Geometry Turbo Function                                                 |                                                                                                    |
| 2530-08-03-03 Warm-Hold Function                                                               |                                                                                                    |
| 2545-08-03-02 Exhaust Attertreatment Diagnostics                                               |                                                                                                    |

13. Review the advisories, check the box and click on Continue.

| Ensure that the vehicle is in a suitable place outdoors. The e<br>by high temperature. If the exhaust is directed towards the gr<br>damage to the surface, or if possible position the vehicle on<br>A fire-extinguisher should be accessible in case of fire.<br>Vehicles equipped with an exhaust aftertreatment system ge<br>particulate filter. If regeneration might occur while working wit<br>that could be damaged by high gas temperatures. Also, do n<br>hoses are not designed to handle high temperatures. Failur<br>overheating nearby structures or components resulting in a fi | exhaust outlet must not be directed towards anything that could be damaged<br>ground it is recommended to soak the ground below with water to prevent<br>in gravel surface. Ensure that the exhaust is not near flammable material.<br>CAUTION<br>renerate high exhaust gas temperatures during regeneration of the diesel<br>with the vehicle, ensure that the exhaust outlet is not directed toward anything<br>not connect an exhaust vent those to the vehicle since most exhaust vent |
|----------------------------------------------------------------------------------------------------|----------------------------------------------------------------------------------------------------|
| Ensure that the vehicle is in a suitable place outdoors. The e<br>by high temperature. If the exhaust is directed towards the gr<br>damage to the surface, or if possible position the vehicle on<br>A fire-extinguisher should be accessible in case of fire.<br>Vehicles equipped with an exhaust aftertreatment system ge<br>particulate filter. If regeneration might occur while working wi<br>that could be damaged by high gas temperatures. Also, do in<br>hoses are not designed to handle high temperatures. Failur<br>overheating nearby structures or components resulting in a fi | exhaust outlet must not be directed towards anything that could be damaged<br>ground it is recommended to soak the ground below with water to prevent<br>in gravel surface. Ensure that the exhaust is not near flammable material.<br>CAUTION<br>generate high exhaust gas temperatures during regeneration of the diesel<br>with the vehicle, ensure that the exhaust outlet is not directed toward anything<br>not connect an exhaust vent those to the vehicle since most exhaust vent |
| A fire-extinguisher should be accessible in case of fire.<br>Vehicles equipped with an exhaust aftertreatment system ge<br>particulate filter. If regeneration might occur while working wi<br>that could be damaged by high gas temperatures. Also, do n<br>hoses are not designed to handle high temperatures. Failur<br>overheating nearby structures or components resulting in a f                                                                                                    | CAUTION<br>renerate high exhaust gas temperatures during regeneration of the diesel<br>with the vehicle, ensure that the exhaust outlet is not directed toward anything<br>not connect an exhaust vent hose to the vehicle since most exhaust vent                                                                                                    |
| Vehicles equipped with an exhaust aftertreatment system ge<br>particulate filter. If regeneration might occur while working wi<br>that could be damaged by high gas temperatures. Also, do n<br>hoses are not designed to handle high temperatures. Failur<br>overheating nearby structures or components resulting in a t                                                                                                    | CAUTION                                                                                                    |
| Vehicles equipped with an exhaust aftertreatment system ge<br>particulate filter. If regeneration might occur while working wi<br>that could be damaged by high gas temperatures. Also, do n<br>hoses are not designed to handle high temperatures. Failur<br>overheating nearby structures or components resulting in a t                                                                                                    | penerate high exhaust gas temperatures during regeneration of the diesel<br>with the vehicle, ensure that the exhaust outlet is not directed toward anything<br>not connect an exhaust vent hose to the vehicle since most exhaust vent                                                                                                    |
|                                                                                                    | ire to follow this warning may result in high temperature exhaust gases if fire.                                                                                                    |
| $\frac{\pi}{2}$ ) have read and understand the above advisory                                                                                                    |                                                                                                    |
|                                                                                                    |                                                                                                    |
|                                                                                                    |                                                                                                    |
|                                                                                                    |                                                                                                    |

14. When all conditions are met, check the confirmed box and click on Continue.

Date Expiration Group No. Page 11.2013

11.2014

6

| (P) (P) (P) (P)                                                                                                    | 2545-08-03-03 Diesel Particulate Filter Service Regeneration                                                                                                    |
|----------------------------------------------------------------------------------------------------|----------------------------------------------------------------------------------------------------|
| $2 \bigcirc 0 \longrightarrow 0 \longrightarrow 0 \longrightarrow 0 \longrightarrow 0 \longrightarrow 0 \longrightarrow 0 \longrightarrow 0 \longrightarrow 0 \longrightarrow 0$ | Automaticanty create appled<br>9 Parting brane appled<br>9 Bighten may to Big parties Engine running<br>9 Bighten may read position brane 8 6<br>Mary Last control from suit<br>9 Gen seedon minuter position<br>9 Vehicle subforms in a suitable area<br>1 Vehicle subforms in a suitable area |

15. When regeneration is complete, allow engine to idle until high exhaust system temperature (HEST) light goes off.

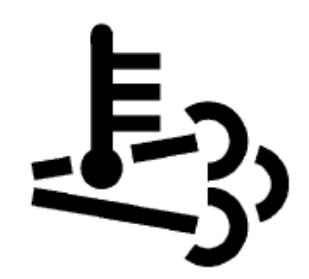

High Exhaust System Temperature (HEST)

16. When the HEST light goes off, select Test from the Main Menu. Select 2585-11-03-03 SCR, Diesel Exhaust Fluid, Crystal Sublimation and click on Start.

Note: Start the Crystal Sublimation process within 2 minutes of engine coming back to idle.

| Test<br>Select an operation and click Start                                                                                                    | 2585-11-03-03 SCR, Diesel Exhaust Fluid, Crystal Sublimation                                                                                                    |
|----------------------------------------------------------------------------------------------------|----------------------------------------------------------------------------------------------------|
| Sort by function group                                                                                                    | To run the operation in simulation mode televit Run as pirtuilated.                                                                                                    |
| E behann Mansachmed<br>2545-09 of 530 primal metricitation filling statution<br>2545-09 of 510 primal metricitation filling statutions<br>2545-09 of 50-00 primal metricitation filling statutions<br>2559-09 of 50-00 primal metricitation for statution (SCRIC) statution | To run The generation with recorded values allest finality recorded interes                                                                                                    |
| 2589-08-03-05 9CR System Drain                                                                                                    | Purpose                                                                                                    |
| 2584-09-03-01 SCR System, target having<br>2559-09-03-03 NOX Conversion<br>Boot: Inadia                                                                                                    | Pedram DEF crystal sublimation<br>Description                                                                                                    |
| ÷ Brows<br>E Cali<br>4: Dener Mertica                                                                                                    | Under detain organisational, find SCR catalost may tection tables with DEP crystals. These deposits develop when that DEP is injudied<br>in cold did, cores in which TA SCR catalogit breach contracts the proper temperative needed for categories attack or the crystallication<br>what incoming generits that that individue cores are into dis promit arguing experiant, minal integrations that organisation are acaded. |
| + Engine ClobalFreduct                                                                                                    | Operation may take approximately 45 minute(a) to complete                                                                                                    |
| Lighting system                                                                                                    | This operation should only be used when relemed by service information, Gluoid Disignatics or Technical Support                                                                                                    |

17. Review the advisories, check the box and click on Continue.

# <u>WB13-85B</u>

DateExpirationGroupNo.Page11.201311.20147

| Information >> Conditions >> Execution                     |                                                                                                    |  |
|------------------------------------------------------------|----------------------------------------------------------------------------------------------------|--|
|                                                            | 1 WARNING                                                                                                    |  |
| Ensure ti<br>damage<br>prevent c<br>material<br>A fire-ext | hat the vehicle is in a suitable place outdoors. The exhaust outlet must not be directed towards anything that could be<br>I by high temperature. If the exhaust is directed towards the ground it is recommended to soak the ground below with water to<br>lamage to the surface, or if possible position the vehicle on gravel surface. Ensure that the exhaust is not near flammable<br>nguisher should be accessible in case of fire.                                                                                                    |  |
|                                                            | CAUTION                                                                                                    |  |
| Vehicles<br>particula<br>that coul<br>hoses ar<br>overheat | equipped with an exhaust aftertreatment system generate high exhaust gas temperatures during regeneration of the diesel<br>le filter. If regeneration might occur while working with the vehicle, ensure that the exhaust outlet is not directed toward anythin<br>d be damaged by high gas temperatures. Also, do not connect an exhaust vent hose to the vehicle since most exhaust vent<br>e not designed to handle high temperatures. Failure to follow this warning may result in high temperature exhaust gases<br>ing nearby structures or components resulting in a fire. |  |

18. When all conditions are met, check the confirmed box and click on Continue.

|                                                                                                    | 2585-11-03-03 SCR, Diesel Exhaust Fluid, Crystal Sublimation |
|----------------------------------------------------------------------------------------------------|--------------------------------------------------------------|
| $2 \underbrace{0}_{0n} \underbrace{0} > 400 \text{ rpm}}_{0n} \underbrace{0}_{0n} \underbrace{602 \text{ rpm}}_{0n} \underbrace{0}_{0n}$ $3 \underbrace{1}_{0n} 2 \underbrace{1}_{0n} 2 \underbrace{1}_{0$ |                                                              |

19. When sublimation is complete, allow engine to idle until HEST light goes off.

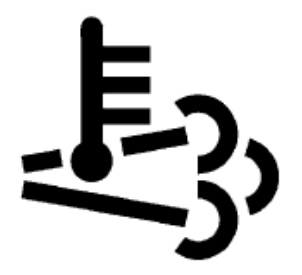

High Exhaust System Temperature (HEST)

20. Clear any diagnostic trouble codes (DTC) and Finish Work.

# WB13-85

Date Expiration Group No. Page 11.2013 11.2014

8

## **PARTS / WASTE DISPOSAL**

DO NOT RETURN THE REPLACED PARTS. Discard waste according to applicable environmental regulations (Municipal/State[Prov.]/Federal)

#### WARRANTY

This modification is covered by Prevost's normal warranty.

We will reimburse you two hours (2 h) of labor upon receipt of a warranty claim.

Please submit claim via our Online Warranty System, available at www.prevostcar.com (under Service \ Warranty section). Use Claim Type: "Bulletin/Recall" and select "Warranty Bulletin WB13-85".

## OTHER

| VBC Bulletin | S6262   |
|--------------|---------|
| Fail Code    | 01.00-2 |
| Defect Code  | 49      |
| Syst.Cond.   | В       |
| Causal Part  | 3092091 |

Access all our Service Bulletins on http://prevostparts.volvo.com/technicalpublications/en/pub.asp

or scan the QR-Code with your smart phone.

E-mail us at technicalpublications prev@volvo.com and type "ADD" in the subject to receive our warranty bulletins by e-mail.

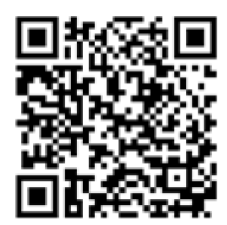